# **Registering for the state exams, selecting topics**

## **Registering for the state exams**

The registration for the state exams (SZZK) is done only electronically in the SIS module *Final Exams*. The dates and deadlines are included in <u>Academic Calendar</u>.

The number of parts of the state exams is different for different programmes. The order of the parts is defined in the attachment 1B of the <u>Rules of Study at the Faculty of Science of Charles University</u>. If it is necessary to register at once for more parts of the state exams, the system will show a warning about this. **There is a warning, not an automatic registration!** 

The registration for the state exams is binding and the absence can be excused only due to serious health problems or due to not completing all the requirements for the state exams, see <u>Justifying absence at the state exams</u>. The absence with no appropriate excuse are counted as unsuccessful, therefore pay attention to the dates of all the parts of the exams and if needed, excuse yourself from the exams in advance.

Students who interrupted their studies do not have a student status, and therefore no access to SIS. In order to register for the state exams, such students first need to register back to their studies. The date of renovation of the studies is stated in the decision on interruption of studies.

We recommend that students do not leave the registration for the state exams for the last minute. No problems with computers or other technical issues can be considered. Later registration can be allowed only to students who are able to prove serious reasons (usually health related) that prevented them from registering in time.

You can find detailed instructions at the end of this document.

#### **Topics for the state exams**

At registration for the state exams, students have to select topics for their exams. It is not possible to register for the state exams without selecting the topics. The topics are always given in the detailed of the given exam.

#### Meeting the requirements for the state exams

In order to participate in the state exams, the students must meet all the requirements. The deadlines for a control of the requirements are always described in detail in the SIS module *Exam dates*, or also at the websites of different departments. We recommend that students check their requirements in advance at different times and not at last minute. The instructions on how to check the requirements is <u>here</u>.

#### Thesis submission

Theses are submitted only electronically in SIS. The deadlines for submissions are included in the exam descriptions in SIS. The instruction on the format of the theses and their submission is <u>here</u>.

÷.

Attention, uploading a thesis in SIS is not enough, you also need to send it by clicking on *Submit*. This possible only after a control of the PDF/A format.

In case of any technical issues and questions, please contact Jana Rubešová (jana.rubesova@natur.cuni.cz), in case of other questions, contact a given employee of the <u>Department</u> of <u>Student Affairs.</u>

## Instructions on registration to different parts of the state exams and selecting topics

## How to register for the state exams

In the module *Final exams*, you can see parts of the state exams of your study programme (provided by the Department of Student Affairs).

| List of exams |                                        |                    |                       |                  |                                  |                                  |                                  |              |            |                  |                   |         |  |
|---------------|----------------------------------------|--------------------|-----------------------|------------------|----------------------------------|----------------------------------|----------------------------------|--------------|------------|------------------|-------------------|---------|--|
| Code          | Title of exam                          | Date of fulfilment | t of conditions 🕐     | Final exa        | m date                           |                                  |                                  | Topics       | Result E   | intered by E     | )ate of last atte | mpt     |  |
| MDIPL003      | Diploma thesis                         |                    |                       | Anno             | ounced exam dat                  | es                               |                                  |              | -          |                  |                   |         |  |
| MSZBN006      | Botany - Vascular Plants               |                    |                       | Jarní terr       | nín SZ 27.05.202                 | 4 - 09.06.2024                   | Deregister from                  | 0            | -          |                  |                   |         |  |
|               |                                        |                    |                       |                  |                                  |                                  |                                  |              |            |                  |                   |         |  |
| Exams for wh  | ich vou are not registered, but        | the requirements   | of which you have a   | Iready met       |                                  |                                  |                                  |              |            |                  |                   |         |  |
| Code          | Title of exam                          |                    |                       | Date of fulfilme | ent of conditions                | 0                                |                                  |              |            |                  |                   |         |  |
|               |                                        |                    |                       |                  |                                  |                                  |                                  |              |            |                  |                   |         |  |
| • You ha      | we not met the requirements of a       | any exam for which | h you are not already | registered.      |                                  |                                  |                                  |              |            |                  |                   |         |  |
|               |                                        |                    |                       |                  |                                  |                                  |                                  |              |            |                  |                   |         |  |
| My theses     |                                        |                    |                       |                  |                                  |                                  |                                  |              |            |                  |                   |         |  |
| Thesis title  |                                        |                    | First advertised in   | Defended on      | Thesis type                      | Thesis field                     | Supervisor                       | Supervisor 2 | Advertised | Assigned         | Department        | Faculty |  |
| The molecula  | r basis of hybrid seed failure in a    | angiosperms        | 2022/2023             |                  | diploma thesis                   | NA-BOTACE                        | doc. Clément Lafon Placette, D   | r.           | 27.09.2022 | 2 06.10.2022     | 31-120            | PřF     |  |
| Courses linke | d to the thesis                        |                    |                       |                  |                                  |                                  |                                  |              |            |                  |                   |         |  |
| Code          | Title                                  | Date               |                       |                  |                                  | Result                           | Entered by                       |              |            | Date of last att | empt              |         |  |
| MB100C1       | Diploma project I                      | cours              | e passed              |                  |                                  | z                                | doc. Clément Lafon Placette, Dr. |              |            | 22.05.2023       |                   |         |  |
| MB100C2       | 100C2 Diploma project II course passed |                    |                       | Z                | doc. Clément Lafon Placette, Dr. |                                  |                                  | 22.05.2023   |            |                  |                   |         |  |
| MB100C3       | Diploma project III                    | course passed      |                       |                  | Z                                | doc. Clément Lafon Placette, Dr. |                                  | 08.01.2024   |            |                  |                   |         |  |
| MB100C4       | Diploma project IV                     | Ar                 | nnounced exam date    | S                |                                  | -                                |                                  |              |            |                  |                   |         |  |
| Maximum perio | od of study ends on: 06.10.2027        | 2                  |                       |                  |                                  |                                  |                                  |              |            |                  |                   |         |  |

Fig. 1: List of parts of the state exams

The dates of completing requirements for different parts of the exams is given if the requirements are met (as shown by the blue arrow in fig. 1). If you have already completed an exam part, you can see it in this list.

After clicking on *Announced exam dates* (fig. 1), you will be redirected to the *Exam dates* (fig. 2) where you can register for the given part of the state exams (similar way as you register for normal exams).

| - Filter:                                         |                   |                        |                    |                 |                     |                     |                     |   |  |  |  |
|---------------------------------------------------|-------------------|------------------------|--------------------|-----------------|---------------------|---------------------|---------------------|---|--|--|--|
| Type: O for all my courses                        |                   |                        |                    |                 |                     |                     |                     |   |  |  |  |
| O for selected course from announced examinations |                   |                        |                    |                 |                     |                     |                     |   |  |  |  |
| O for all my incomplete courses                   |                   |                        |                    |                 |                     |                     |                     |   |  |  |  |
| O for all my incomplete parts of courses          |                   |                        |                    |                 |                     |                     |                     |   |  |  |  |
| Properties: Only future                           |                   |                        |                    |                 |                     |                     |                     |   |  |  |  |
| only the free ones                                |                   |                        |                    |                 |                     |                     |                     |   |  |  |  |
| List 💿 daily 🔘 weekly                             |                   |                        |                    |                 |                     |                     |                     |   |  |  |  |
| Results per page: 50 V                            |                   |                        |                    |                 |                     |                     |                     |   |  |  |  |
| Search                                            |                   |                        |                    |                 |                     |                     |                     |   |  |  |  |
|                                                   |                   |                        |                    |                 |                     |                     |                     |   |  |  |  |
| Capacity Course                                   | Type Comb.<br>ex. | Semester Date          | Time Building Roon | m Guarantor Tea | cher Cancel before  | Registration until  | Registration from   |   |  |  |  |
|                                                   |                   |                        |                    |                 |                     |                     |                     |   |  |  |  |
|                                                   |                   |                        |                    |                 |                     |                     |                     |   |  |  |  |
| 🛞 Diploma thesis                                  | avam              | Mon May 27, 2024 - Jun |                    | 21.640          | Apr 30, 2024, 11:59 | Apr 30, 2024, 11:59 | Mar 01, 2024, 12:01 |   |  |  |  |
| detail O Register S D 11/300 (MDIPL003)           | exam              | 09, 2024               | 10                 | 31-040          | PM                  | PM                  | AM                  | H |  |  |  |
| NA-BOTA (all specializations) Botany              |                   |                        |                    |                 |                     |                     |                     |   |  |  |  |
|                                                   |                   |                        |                    |                 |                     |                     |                     |   |  |  |  |

Fig. 2: Registration for date exams

If your state exam has elective parts, you will be asked to select them (fig. 3). Obligatory topics are selected automatically. Do not forget to safe your selection by clicking on *Register for*. The selected topics can be changed until you finalize your registration.

This is how you register for the state exams. Sometimes, all the exam parts take place in one day, in other cases the dates are different than those for the oral exam. This is described in the *Exam dates*. In fig. 4, the bold letters mean you are already registered for those topics. If you can register for one date, you can see the given button in the right column. In the part *Information*, there are again all the deadlines for the requirements and thesis submission.

|   | Topic 1                                                              |  |  |  |  |  |  |  |  |
|---|----------------------------------------------------------------------|--|--|--|--|--|--|--|--|
| 1 | ✓ Vascular plants                                                    |  |  |  |  |  |  |  |  |
|   | Topic 2                                                              |  |  |  |  |  |  |  |  |
| 1 | <ul> <li>Biosystematics</li> </ul>                                   |  |  |  |  |  |  |  |  |
|   | Topic 3 - select 1                                                   |  |  |  |  |  |  |  |  |
| 1 | Phenetics, cladistics and other methods for phylogeny reconstruction |  |  |  |  |  |  |  |  |
| 2 | Plant geography                                                      |  |  |  |  |  |  |  |  |
| 3 | Flora of Central Europe                                              |  |  |  |  |  |  |  |  |
| 4 | ↓ ✓ Molecular markers in plant systematics and population biology    |  |  |  |  |  |  |  |  |
| 5 | Plant breeding systems                                               |  |  |  |  |  |  |  |  |
|   | Register for I Back                                                  |  |  |  |  |  |  |  |  |
| 4 | 2                                                                    |  |  |  |  |  |  |  |  |

#### Fig. 3: Selection of topics

| 📄 detail      |                  | s 🔊                                        | 12/300<br>2            | Botany -<br>Vascular Plants<br>(MSZBN006) | exam | summer | Mon<br>May 27,<br>2024 -<br>Jun 09,<br>2024 | ?   |        | 31-640 |      | Apr 30,<br>2024,<br>11:59<br>PM | Apr 30, 2024<br>11:59 PM | Mar 01,<br>2024, 12:01<br>AM | H |
|---------------|------------------|--------------------------------------------|------------------------|-------------------------------------------|------|--------|---------------------------------------------|-----|--------|--------|------|---------------------------------|--------------------------|------------------------------|---|
|               |                  |                                            |                        | NA-BOTA (all specializations) Botany      |      |        |                                             |     |        |        |      |                                 |                          |                              |   |
| Examined      | Examined courses |                                            |                        |                                           |      |        |                                             |     |        |        |      |                                 |                          |                              |   |
| 다.<br>아이 Code | e Faculty 🖧 Name |                                            |                        |                                           |      |        | Yea                                         | r   | Sen    | nester | Туре |                                 |                          |                              |   |
| MDIPL003      | FS               | Diplo                                      | Diploma thesis 2023/20 |                                           |      |        |                                             |     | 3/2024 | sum    | nmer | Ex                              | Register                 | H                            |   |
| MSZBN008      | 5 FS             | Bota                                       | Botany - Plant Ecology |                                           |      |        |                                             |     | 202    | 3/2024 | sum  | nmer                            | Ex                       | 2                            | H |
| MSZBN00       | 6 FS             | Botany - Vascular Plants 🚫 Topic selection |                        |                                           |      |        |                                             | 202 | 3/2024 | sum    | mer  | Ex                              | 🗙 Deregister             | H                            |   |

Fig. 4: Exam date details

If there are any other requirements (e.g. some parts of the exam are in one period), there is a warning shown (fig. 5).

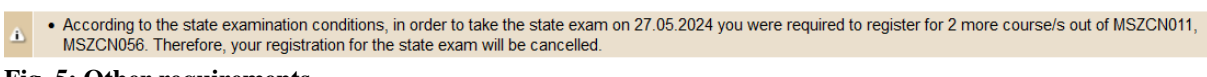

#### Fig. 5: Other requirements

Controlling the requirements for the state exams is done in the module *Exam results*, section *Validations*, as in fig. 6. Therefore, students are able to check by themselves and in time whether they have met all the requirements. It is possible to select a control for one exam part or for all of them.

59:36 🚖 🗙 🛪 🗳 Overview of exam results Study plan Overview of plan fulfillment Validations Requirements for SE

| -                     |       |                          |                     |                                                          |                                      |
|-----------------------|-------|--------------------------|---------------------|----------------------------------------------------------|--------------------------------------|
| Action:               |       |                          |                     |                                                          |                                      |
| Make a check for y    | our o | w <b>n purposes</b> (not | equivalent to the r | request submitted to the department of student affairs): | al final exam checks                 |
| all final exam checks | done  | 12.04.2024 10:31         | 12.04.2024 10:31    | 2023/2024 Plan: MBBBIOL20 Biology<br>                    | o all parts of FE have not been met. |

Fig. 6: Controlling the requirements